## UZEM ÜZERİNDEN CANLI DERS YAPMA ADIMLARI

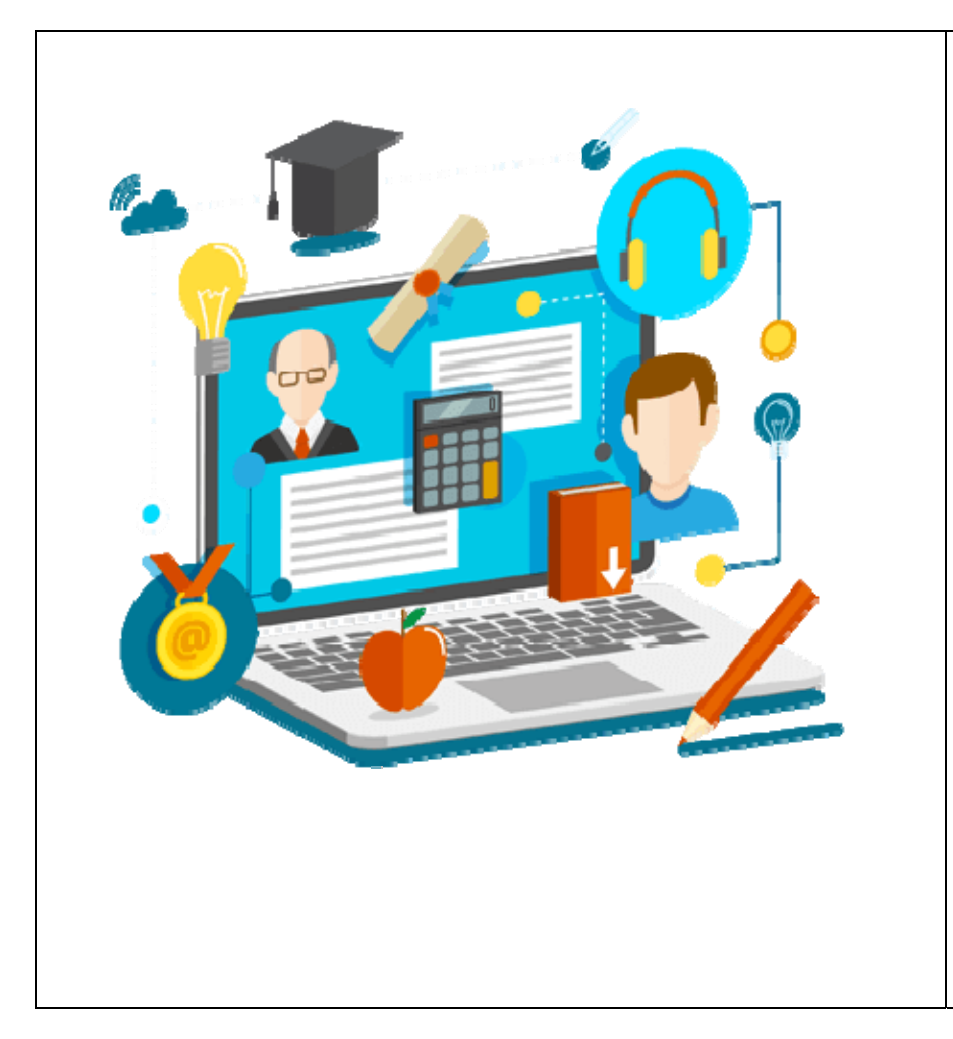

## ÖNEMLİ NOT:

- ÜNİVERSİTEMİZDE CANLI DERSLER UZAKTAN EĞİTİM MERKEZİ ALT YAPISI KULLANILARAK YAPILMAKTADIR.
- UZEM ALT YAPISI ÜNİVERSİTEMİZ E-KAYIT (OBS) SİSTEMİ İLE ENTEGRE ÇALIŞMAKTADIR.
- UZEM SİSTEMİNE GİRİŞ YAPABİLMEK İÇİN ÖNCELİKLE OBS HESABINA SAHİP OLMAK GEREKMEKTEDİR.
- FAKÜLTEMİZDE E-KAYIT (OBS) SİSTEMİ NOT GİRİŞİNİ HALİ HAZIRDA KULLANAN HOCALARIMIZIN YANI SIRA FAKÜLTEMİZDE GÖREVLİ TÜM ÖĞRETİM ÜYELERİMİZE OBS HESABI AÇILMIŞTIR.
- YENİ KULLANICILAR İÇİN;
- KULLANICI ADINIZ = EMEKLİ SİCİL VEYA TC KİMLİK NO
- ŞİFRENİZ = TARAFINIZA MAİL İLE GÖNDERİLECEKTİR.
- UZEM SİSTEMİNE GİRİŞ YAPARKEN BİLGİSAYARINIZDA ADOBE CONNECT UYGULAMASININ YÜKLÜ OLDUĞUNDAN EMİN OLUNUZ.
- INTERNET TARAYICI OLARAK MICROSOFT EDGE, MOZILLA, GOOGLE CHROME UYGULAMASINI KULLANABILIRSINIZ.

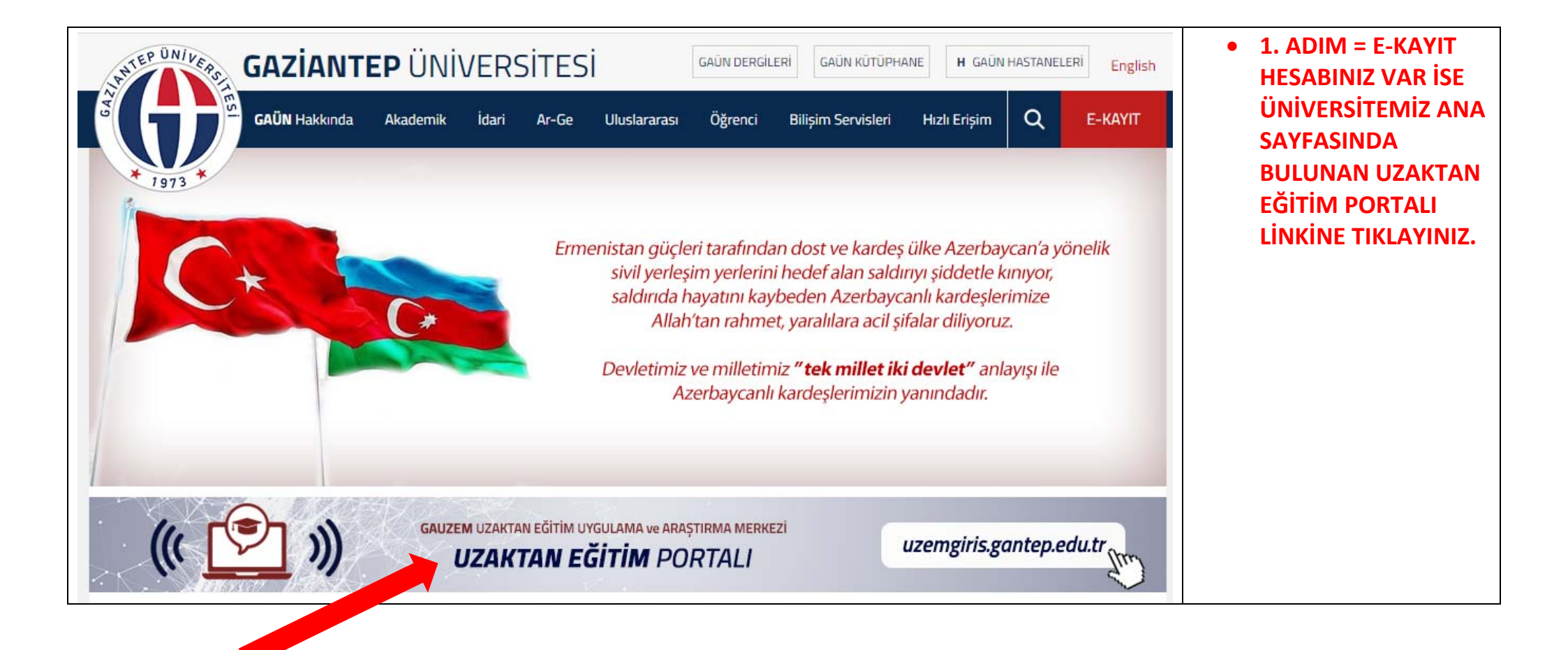

• HESABINIZ YOK VEYA ŞİFRENİZİ BİLMİYOR İSENİZ 4611 DAHİLİ DEN YARDIM İSTEYEBİLİRSİNİZ.

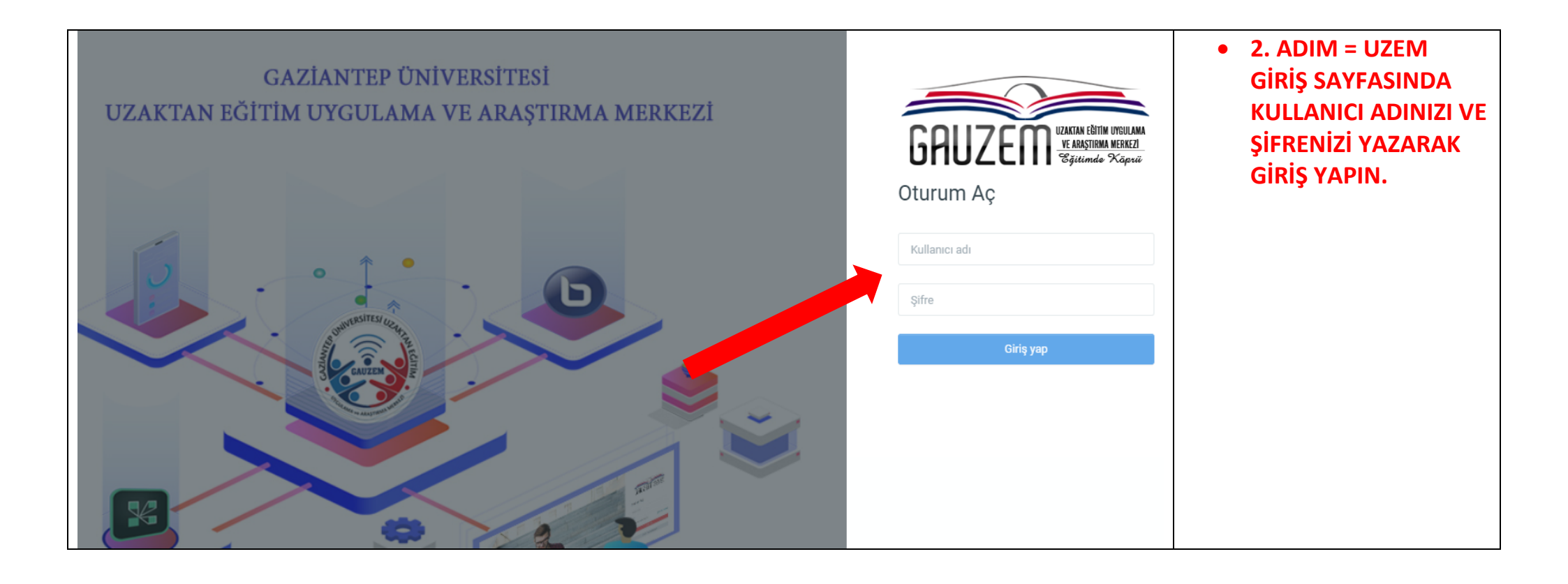

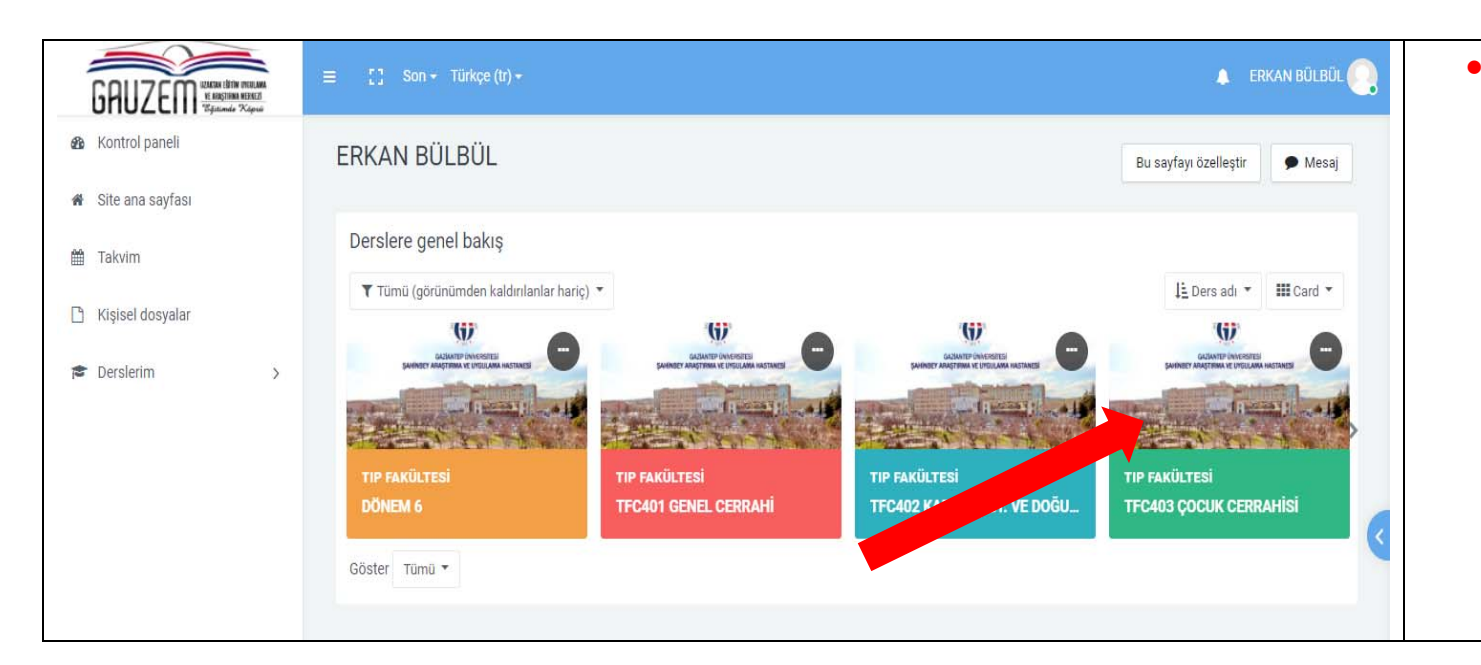

• 3. ADIM = GİRİŞ YAPTIĞINIZDA KARŞINIZA ÜZERİNİZE E-KAYIT SİSTEMİNDEN ATANMIŞ DERSLERİ GÖRECEKSİNİZ. BURDAN CANLI DERS YAPMAK İSTEDİĞİNİZ DERSE TIKLAYARAK GİRİŞ YAPINIZ.

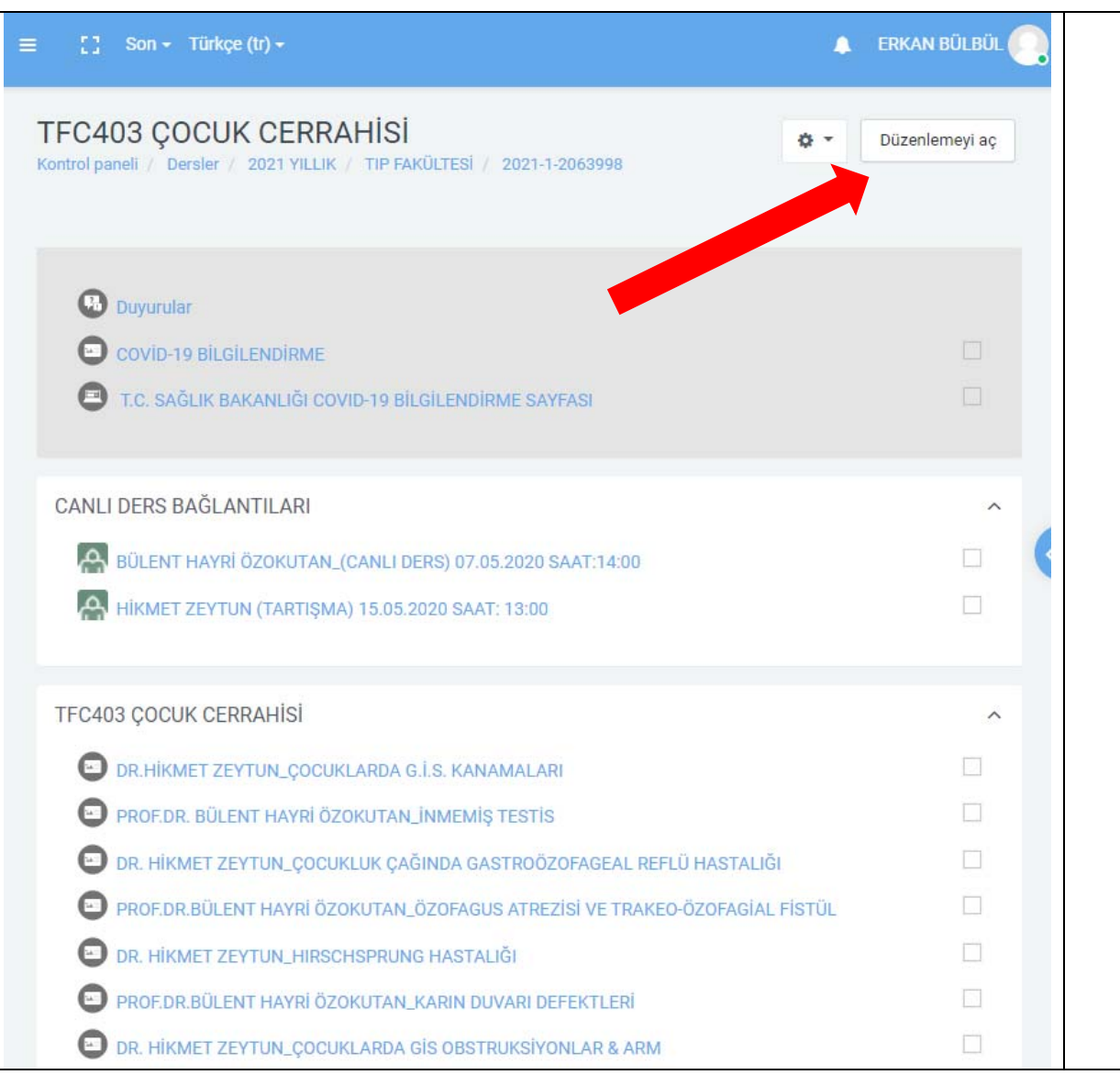

- 4. ADIM = KARŞINIZA GİRMİŞ OLDUĞUNUZ DERSE AİT ÖĞRETİM ÜYELERİMİZİN YÜKLEMİŞ OLDUĞU DÖKÜMAN, DUYURU VE CANLI DERS BAĞLANTILARINI GÖREBİLECEKSİNİZ.
- 5. ADIM = BİR CANLI DERS BAĞLANTISI EKLEMEK YA DA BİR SUNUM DOSYASI PAYLAŞMAK İSTEDİĞİNİZDE İLK OLARAK SAĞ ÜST KISIMDA BULUNAN <u>"DÜZENLEMEYİ AÇ"</u> BUTONUNA TIKLAMANIZ GEREKMEKTEDİR.
- DÜZENLEMEYİ AÇ DEDİĞİNİZDE AŞAĞIDA GİBİ DÜZENLEME MODU AKTİF OLACAK VE KAYNAK EKLEYEBİLİCEKSİNİZ.

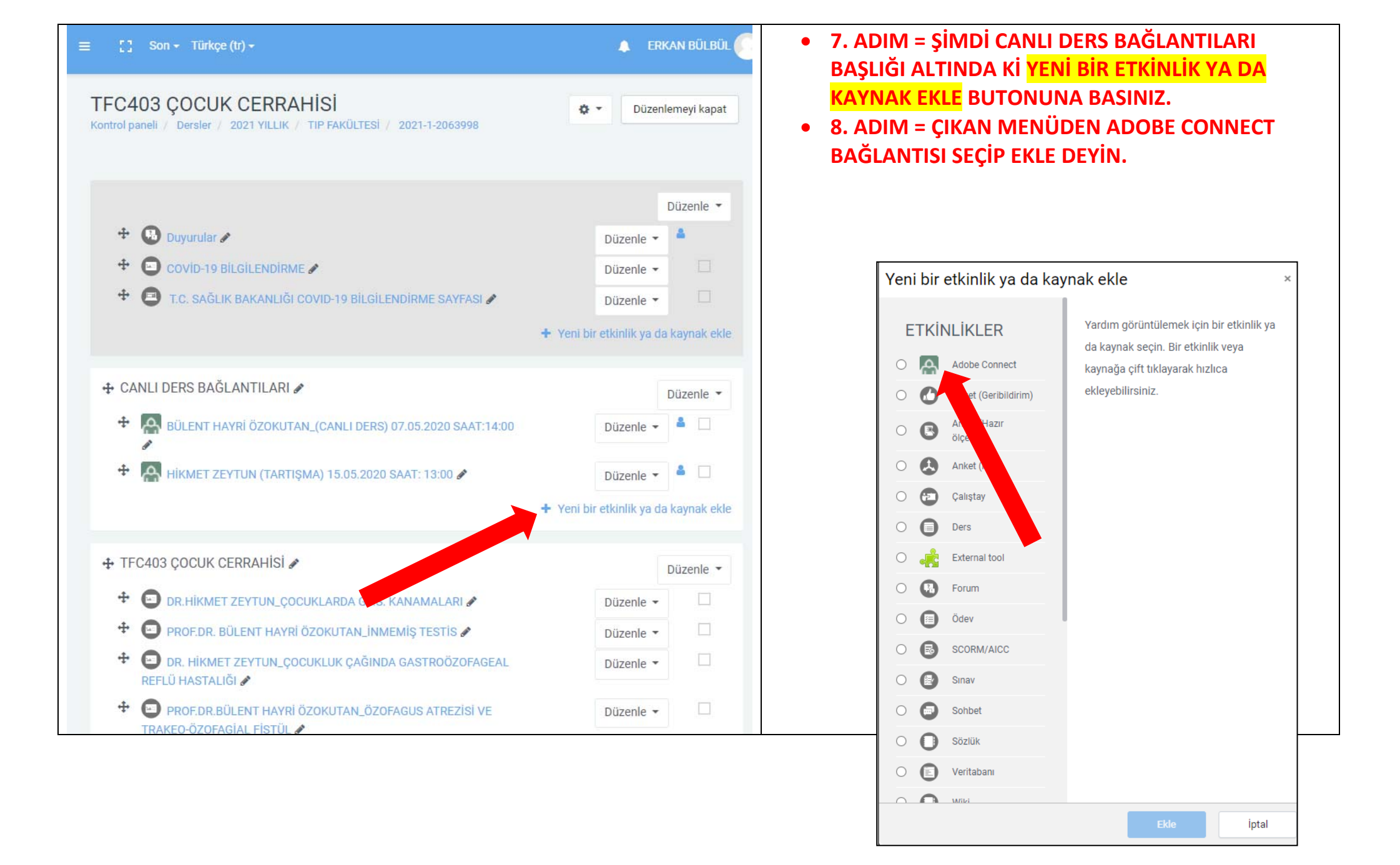

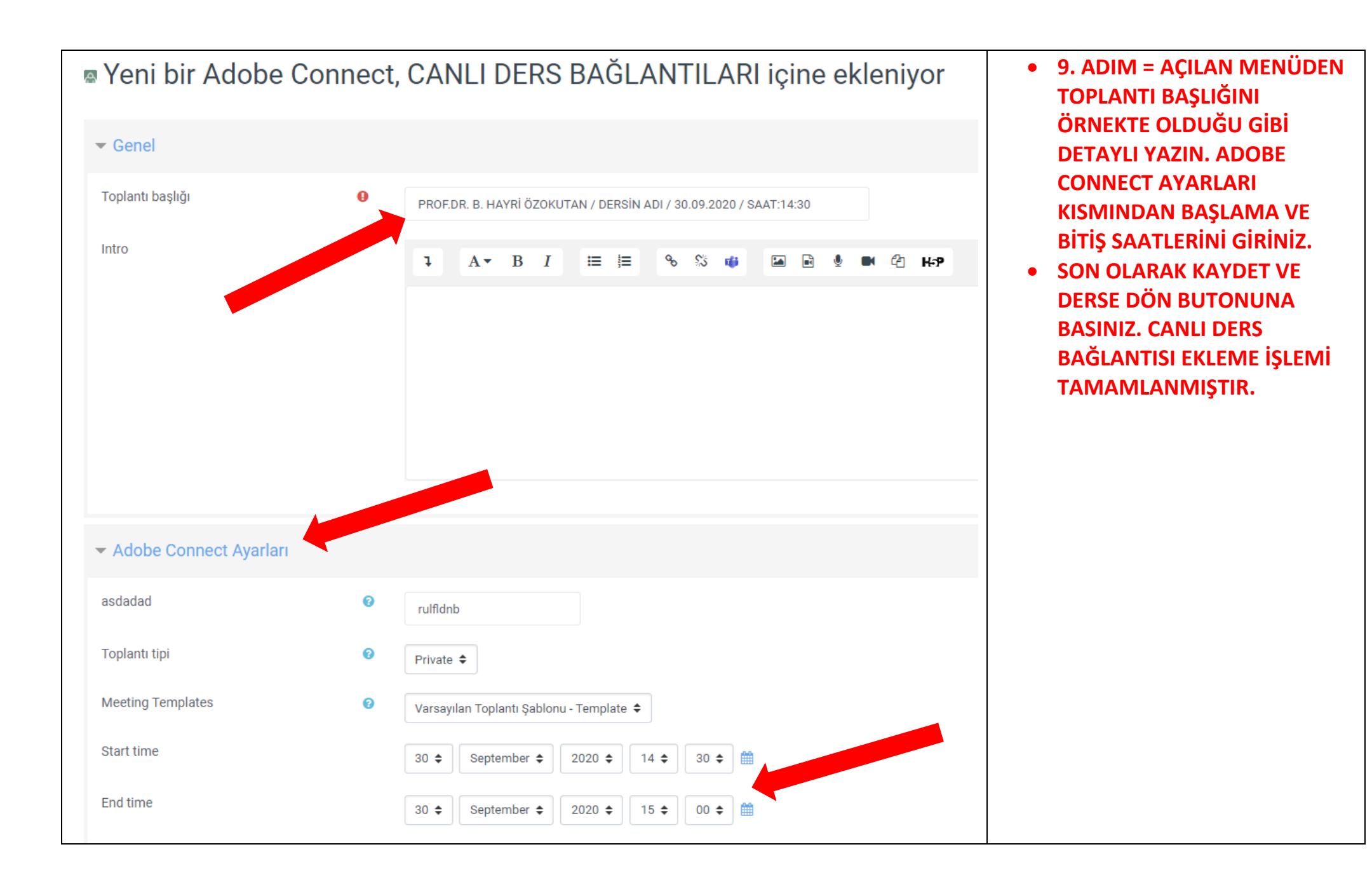

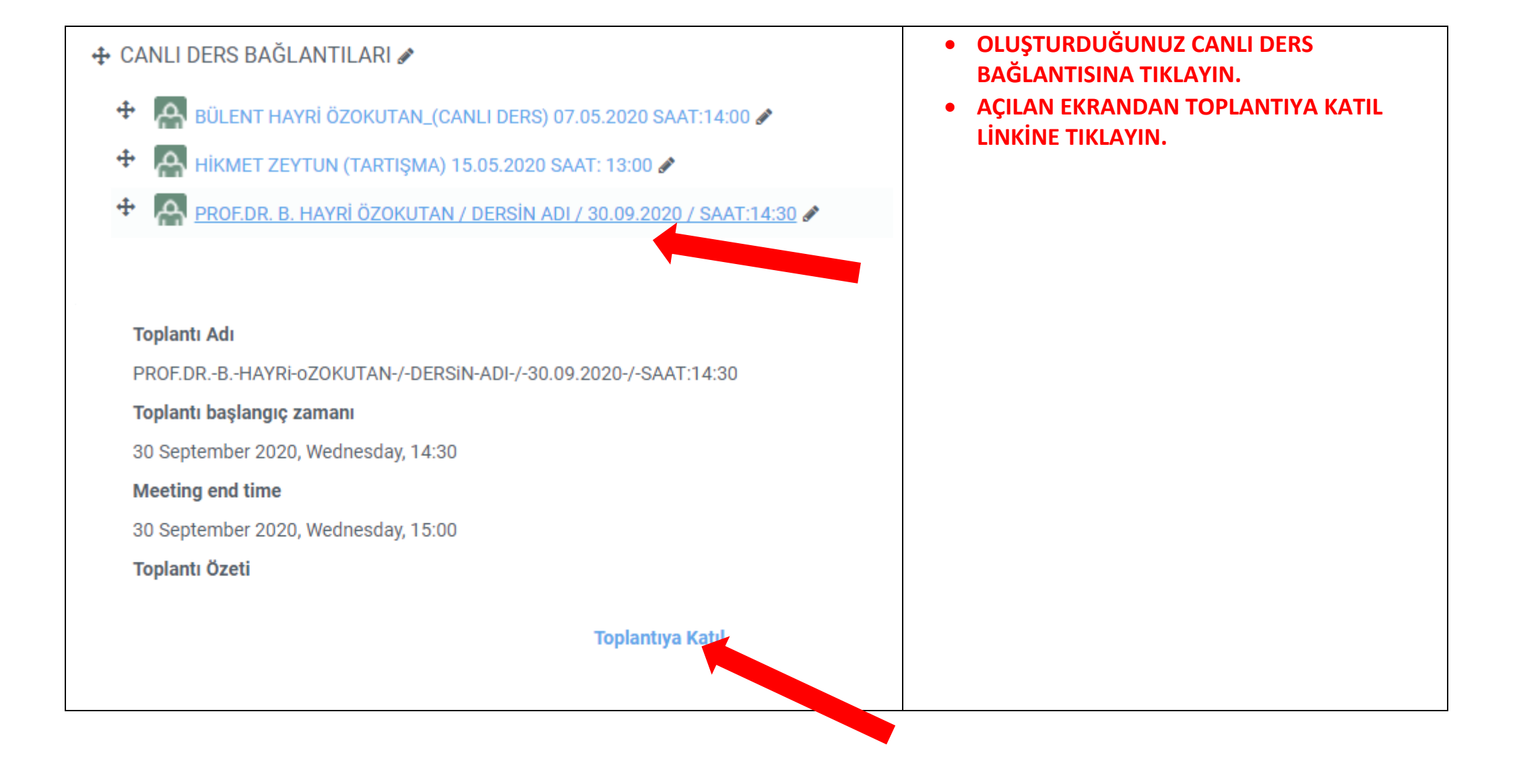

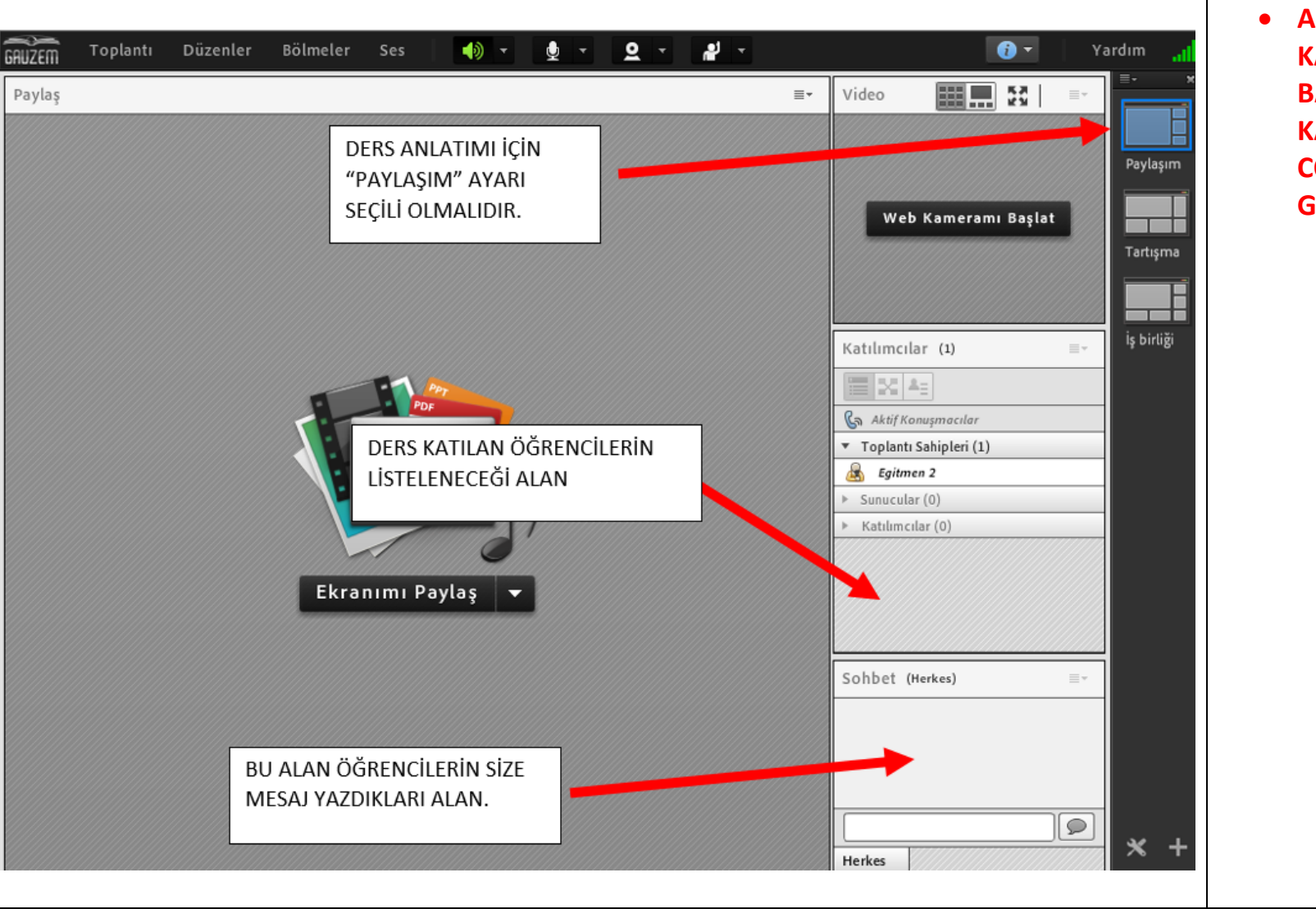

 AÇILAN EKRANDA ŞİMDİ KATIL BUTONUNA BASTIKTAN SONRA KARŞINIZA ADOBE CONNECT EKRANI GELECEKTİR.

| IZEM                                                                                                    | Toplantı   | Düzenler   | Bölmeler   | Ses | - | · 🔮 - | <u>Q</u> . | <b>*</b> |    |
|----------------------------------------------------------------------------------------------------|------------|------------|------------|-----|---|-------|------------|----------|----|
| aylaş                                                                                                    |            |            |            |     |   |       |            |          | ≣◄ |
|                                                                                                    |            |            |            |     |   |       |            |          |    |
| KARŞI TARAFA SESİNİZİN GİTMESİ İÇİN ÜZERİNE TIKLAYIP YEŞİL YAPIN.<br>KARŞI TARAFA GÖRÜNTÜNÜZÜN GİTMESİ İÇİN ÜZERİNE TIKLAYIP YEŞİL YAPIN.<br>KAMERANIZI AÇTIKTAN SONRA PAYLAŞIMI BAŞLAT DEMEYİ UNUTMAYINIZ.<br>KARŞI TARAFA SESİNİZİN GİTMESİNİ İSTİYOR GÖRÜNTÜNÜZÜN GİTMESİNİ<br>İSTEMİYORSANIZ AŞAĞIDA GİBİ YAPINIZ. |            |            |            |     |   |       |            |          |    |
|                                                                                                    | <b>)</b> - | <b>∳ ▼</b> | <u>Q</u> . |     |   |       |            |          |    |

## **SLAYTINIZI YÜKLEME:**

|                                                                                                    | Ekranımı Paylaş<br>Belge Paylaş<br>Beyaz Tahtayı Payl<br>En Son Paylaşılan | aş<br>Laş   | ORTA EKRANDAKİ EKRANIMI PAYLAŞ<br>BUTONUNUN YANINDAKİ OK<br>İŞARETİNE TIKLAYIN AÇILAN MENÜDEI<br>"BELGE PAYLAŞ" SEÇİNİZ. |
|----------------------------------------------------------------------------------------------------|----------------------------------------------------------------------------|-------------|----------------------------------------------------------------------------------------------------|
| Paylaşılacak Belş<br>Geçmişi Paylaş<br>Beyaz Tahtalar<br>Yüklenen Dosyala<br>İçeriğim<br>Paylaşılan İçerik | geyi Seçin Ad Ad                                                           | Tür         | AÇILAN EKRANDAN BİLGİSAYARIMA<br>GÖZAT BUTONUNA TIKLAYIN.                                                                |
| Bilgisayarıma G                                                                                            | özat                                                                       | Tamam iptal |                                                                                                    |

| Yüklenecek dosyayý seçin: uzemgantep.adobeconnect.com    |                      |                               |                 |       |       | AÇILAN EKRANDAN SLAYT DOSYANIZI                                                                                                    |  |  |
|----------------------------------------------------------|----------------------|-------------------------------|-----------------|-------|-------|----------------------------------------------------------------------------------------------------|--|--|
| Konum:                                                   | Sunum                | ~                             | G 🤌 🖻 🗄         |       | 1     | SEÇİP AÇ BUTONUNA TIKLAYIN.                                                                                                    |  |  |
| -                                                        | Ad                   | ^                             | Değiştirme tari | ihi   | Tür   |                                                                                                    |  |  |
| Hızlı erişim<br>Masaüstü<br>Kitaplıklar<br>Bu bilgisayar | 2<br>Sunum Dosyası 2 |                               | 22/03/2020 15:  | .59   | Micre | SUNUM DOSYASI YÜKLENDİKTEN<br>SONRA ÖĞRENCİLER SLAYTINIZI<br>GÖRMEYE BAŞLAYACAKTIR.<br>ÖNEMLİ NOT: SLAYTLARINIZI PDF<br>FORMATINDA YÜKLERSENİZ DAHA<br>ÇABUK YÜKLEMEKTE VE<br>AÇILMAKTADIR. |  |  |
|                                                          | <                    |                               |                 |       | >     |                                                                                                    |  |  |
|                                                          | Dosya adı:           | Sunum Dosyası                 | ~               | Aç    |       |                                                                                                    |  |  |
|                                                          | Dosya türü:          | Desteklenen Tüm Dosya Türleri | ~               | İptal |       |                                                                                                    |  |  |

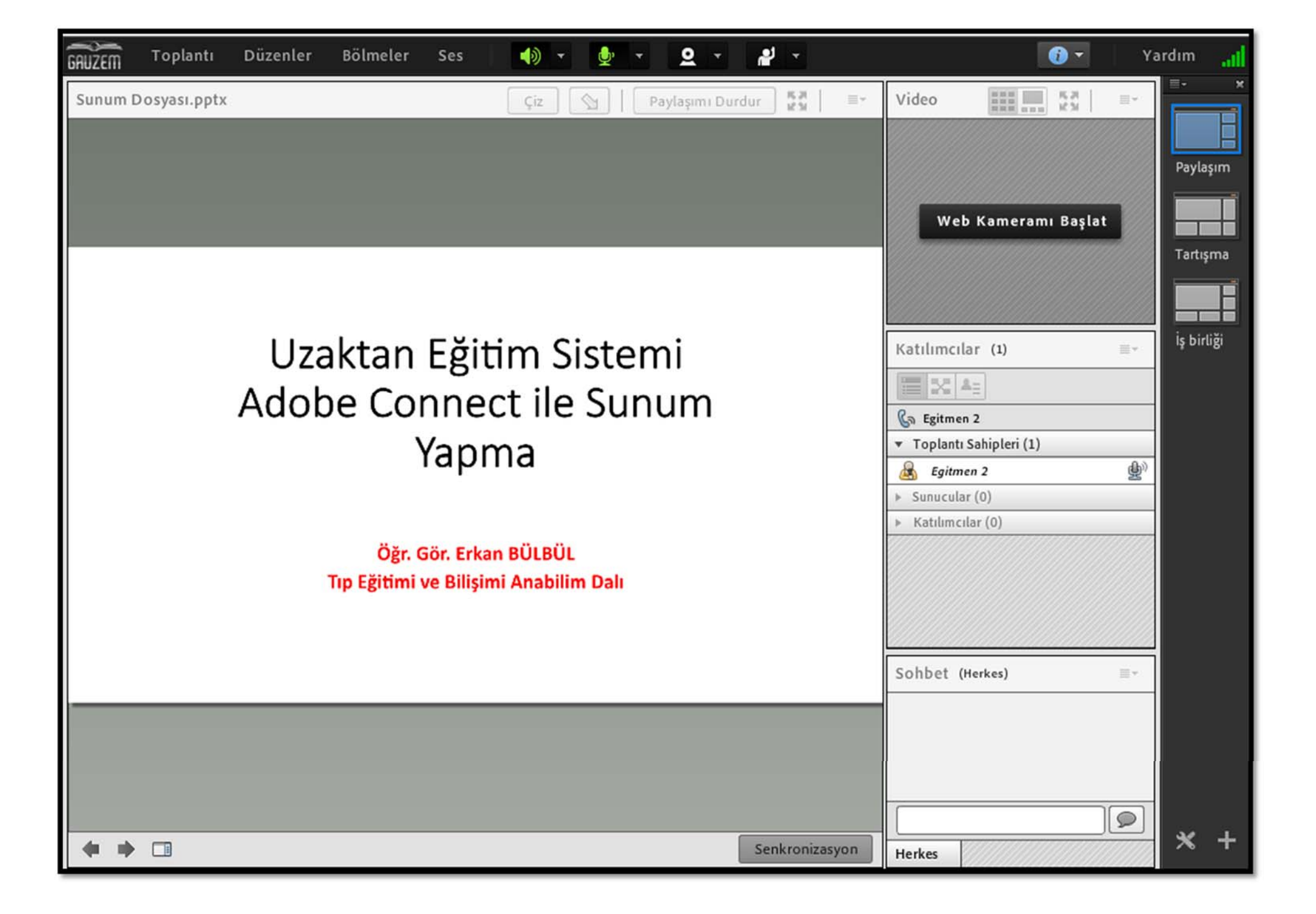

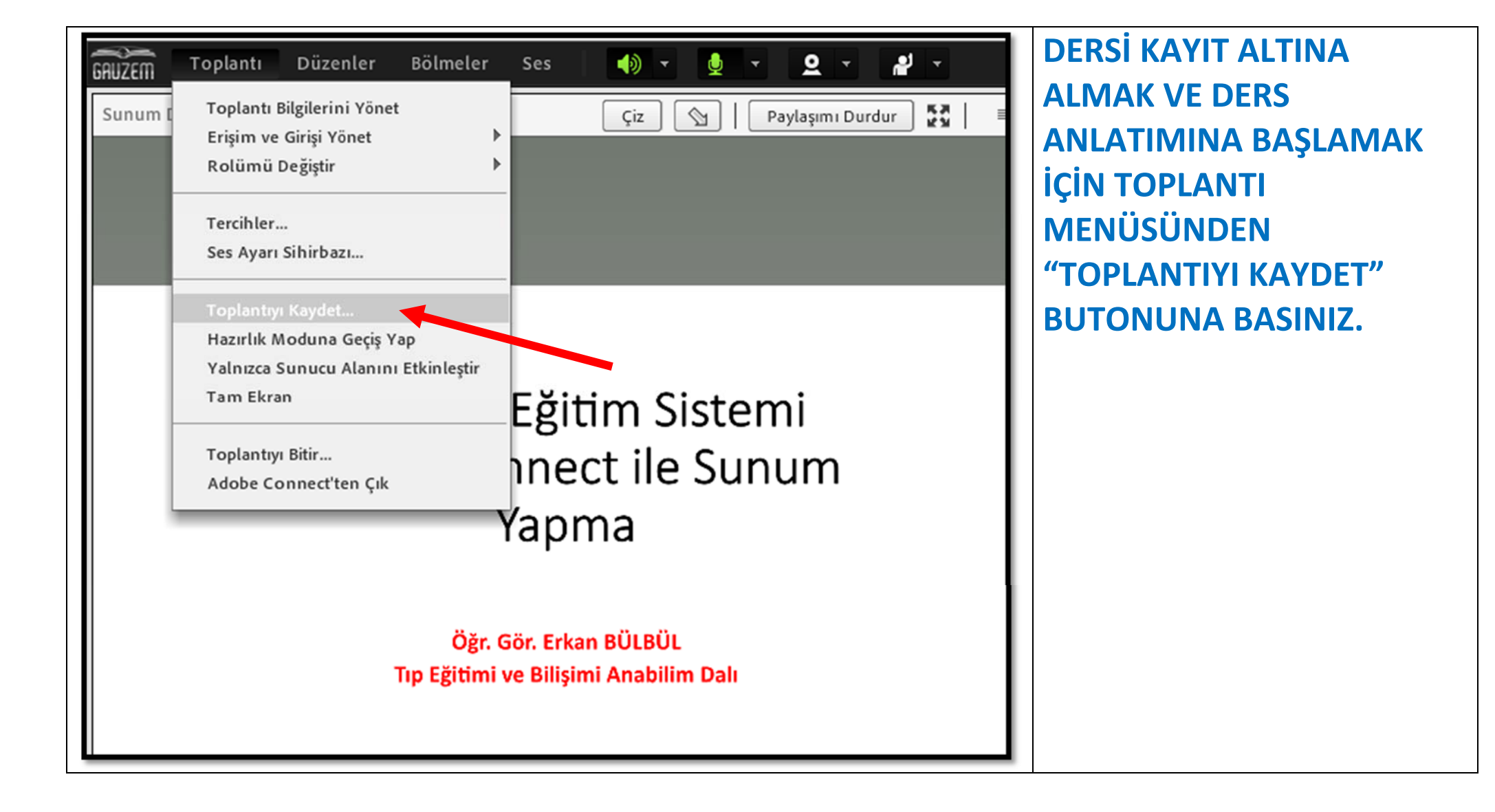

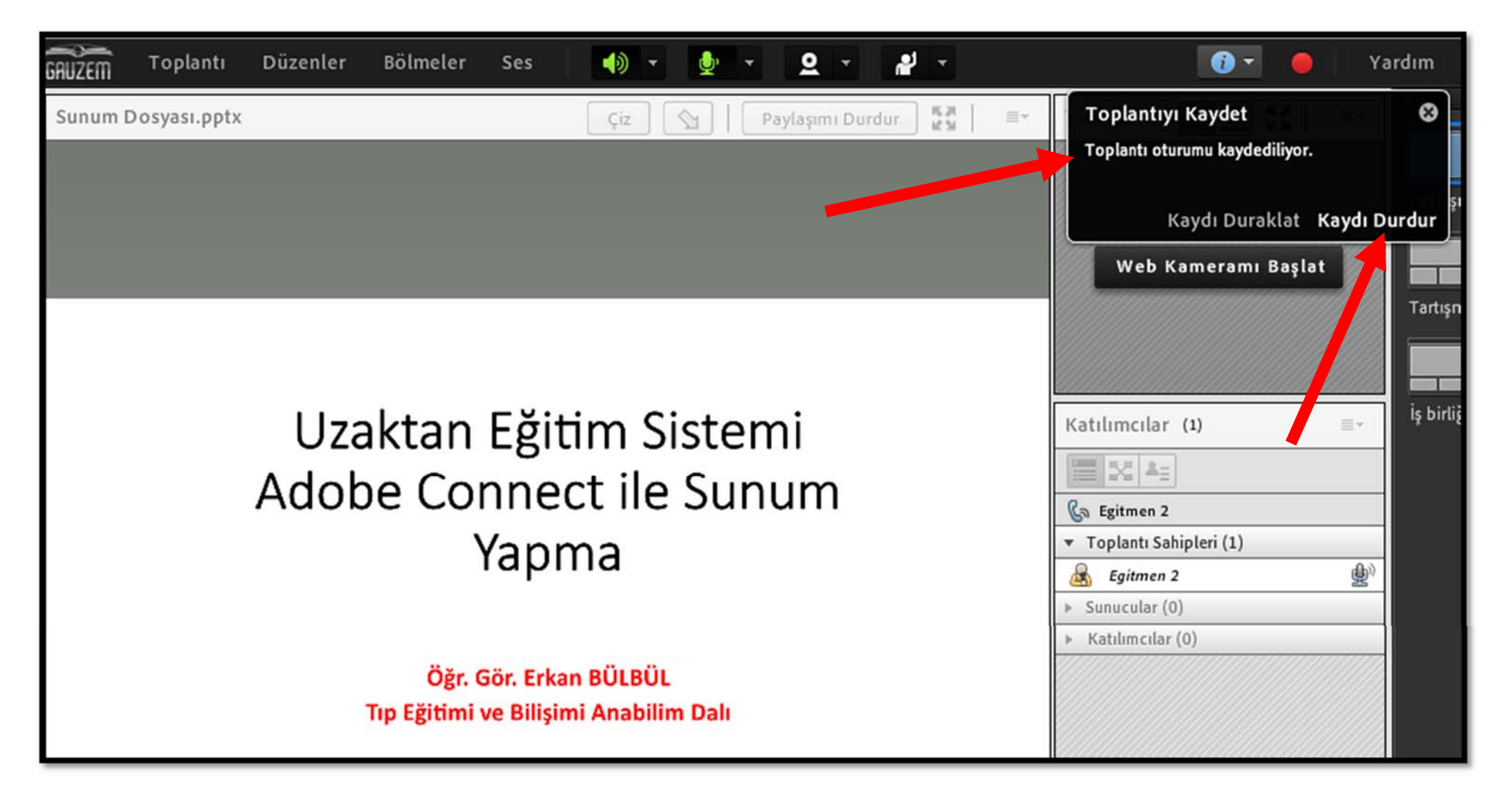

SAĞ ÜSTTE TOPLANTI KAYDEDİLİYOR YAZISINI GÖRÜNCE DERS ANLATIMINA BAŞLAYABİLİRSİNİZ. DERS BİTTİĞİNDE İSE KAYDI DURDUR DİYEREK KAYDI SONLANDIRINIZ. CANLI DERS İŞLEMİ TAMAMLANMIŞ OLACAKTIR.